# **Concordia Online Services for Faculty**

#### Step by Step

Concordia offers a number of services to its instructors via the Web. Instructors can check their class lists, obtain graphical course schedules and more — on or off campus where Web access is available. This guide outlines how to log in and use these services.

#### **To Sign In:**

5.

click the Sign In button.

- 1. Open your preferred browser.
- 2. In the address bar of your web browser, enter <u>onlineservices.concordia.ab.ca</u> and then click on **Online Services for Faculty**.
- 3. Some services, such as Your Courses and Grades require you to log on before you can use them.
- 4. If you have not used Concordia Web Sign-in before, or you have forgotten your password, click the Set or reset your password link. If you have used Concordia Web Sign-in before, skip to step 5.
  - To request a password reset, enter your non-Concordia email address on file with HR, along with your date of birth, and then click the **EMAIL ME A RESET LINK** button. You will then see a message reporting that the reset link has been sent to your email account. Follow the directions in the email to complete the password reset process.

In the Web Sign-in box, enter your Concordia email address

(firstname.lastname@concordia.ab.ca) and your network password, and then

Email john.doe@concordia.ab.ca Date of birth 31-Jan-1974

| Email Address:                                        | joe.doe@concordia.ab.                                                  |
|-------------------------------------------------------|------------------------------------------------------------------------|
| Password:                                             | *******                                                                |
| STUDENTS:                                             | Sign In                                                                |
| Please enter your Concord<br>personal email address w | lia student email address, or the<br>e currently have on file for you. |
| STAF                                                  | F/FACULTY:                                                             |
| Please enter your full (                              | Concordia email address. E.g.                                          |

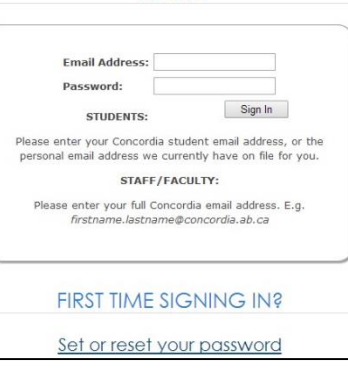

LOGIN

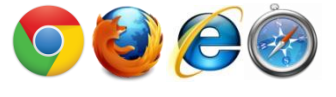

### **To View Enrollment & Enter Final Grades:**

- Click Your Courses & Grades from the My Courses menu, and then follow the procedure to sign (if you are not yet signedin).
- The first time you access the class listing it will show the current term. To view another term, simply click the drop-down arrow, select the term you want to view, and then click the View button.

Course

<u>IT 201</u>

Sect

А

| Class Listing |                                        |                     |  |  |  |
|---------------|----------------------------------------|---------------------|--|--|--|
| ۲<br>۲        |                                        |                     |  |  |  |
| 201           | 3 Winter Term                          | (Jan.) 🔽 VIEW       |  |  |  |
| Begi<br>Endi  | nning: Jan. 7, 20<br>ng: Apr. 12, 201: | )13<br>3            |  |  |  |
| Room          | Wait List                              | Enrollment & Grades |  |  |  |
| HA107         | 0 [View]                               | 9/24 View/Edit]     |  |  |  |

51

- To view the enrollment & enter final grades, click the [View/Edit] link under Enrollment & Grades for the desired course.
- The enrollment list is displayed; for each student you can see their Photo, Student ID, Name, Email Address and Grade. You may click on a column heading to change the sort order, on a photo to view a full-size photograph, or on the email address to send an email.

| Photo | Student ID | Name | Email Address            | Grade |
|-------|------------|------|--------------------------|-------|
| 2     |            |      | @student.concordia.ab.ca |       |
| 1     |            |      | @student.concordia.ab.ca |       |

• NOTE: The grades listed here are not visible to students until approved by the Registrar's Office. Also, if this is a current term course, all grades will show as IP (In Progress) – grades will only show when the course is complete. Final grades can only be entered when this feature is activated by the Registrar at the end of each term.

Days

TW

Start

17:00

End

18:30

- Once your grades are entered, click the **Apply Changes** button at the bottom of the page. A notification will be automatically sent to the Registrar's Office.
- To return to your class listing, click the link in the upper right corner of the page that says, **Return To Class Listing**.

| Enrollment and Grades: IT 201A                                                                                               | Return To Class Listing                      |
|----------------------------------------------------------------------------------------------------|----------------------------------------------|
| 2012 Winter Term                                                                                                    |                                              |
| Note: You may click on a column heading to change the sort order, or on a note that these grades are not visible to students | photo to view the full-size photograph. Also |

### **To View Instructor Timetables**

- Click the **Instructor Timetables** link from the **My Courses** menu, and then follow the procedure to sign in (if you are not yet signed-in).
- The timetable listing will default to your timetable for the current term. To view your timetable for another term, click the **term** listing drop-down box, select the desired term and click the **View** button.

| Faculty Timetable                                | е |              | 2    |
|--------------------------------------------------|---|--------------|------|
| 2013 Winter Term (Jan.)                          |   | Teacher Name | VIEW |
| Beginning: Jan. 7, 2013<br>Ending: Apr. 12, 2013 |   |              |      |

• To view the timetable of another instructor, select the **term**, then select the **instructor** whose timetable you wish to view, and then click the **View** button.

#### **To Change Your Online Services Password:**

- When signed in, click the **Change Password** link from the **My Account** menu.
- Enter your **old password**, then enter your **new password** in the box provided and enter it again to confirm it. When finished, click the **Change Password** button.

| Change Password                       |  |
|---------------------------------------|--|
| Please enter your new password twice: |  |
| Old Password:                         |  |
| New Password:                         |  |
| Re-enter New Password:                |  |
| CHANGE PASSWORD CLEAR                 |  |

## **To Access Your Email:**

- Open your preferred browser.
- In the address bar of your web browser, enter <u>onlineservices.concordia.ab.ca</u> and then navigate to **My Account**, and then choose **Email**. Click on **Take me to the Google Mail login page**.

Alternatively, you can go directly to **gmail.com** from your preferred browser.

• In the sign-in box, enter your Concordia email address (firstname.lastname@concordia.ab.ca) and your network password, and then click the **Sign In** button.

If you have any questions or concerns about Online Services, please feel free to contact the IT Services Help Desk by email at <u>helpdesk@concordia.ab.ca</u>, or by telephone at 780.479.9316

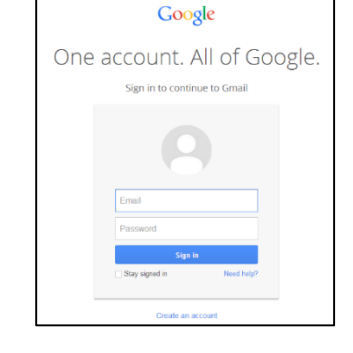